## TRUSTA

# 電子署名体類再送信署名メールの再送をする

<u>24.12.23</u>

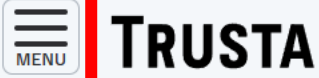

区分

ログイン日時: 2024/12/10 16:32:39

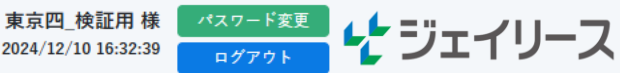

## ダッシュボード

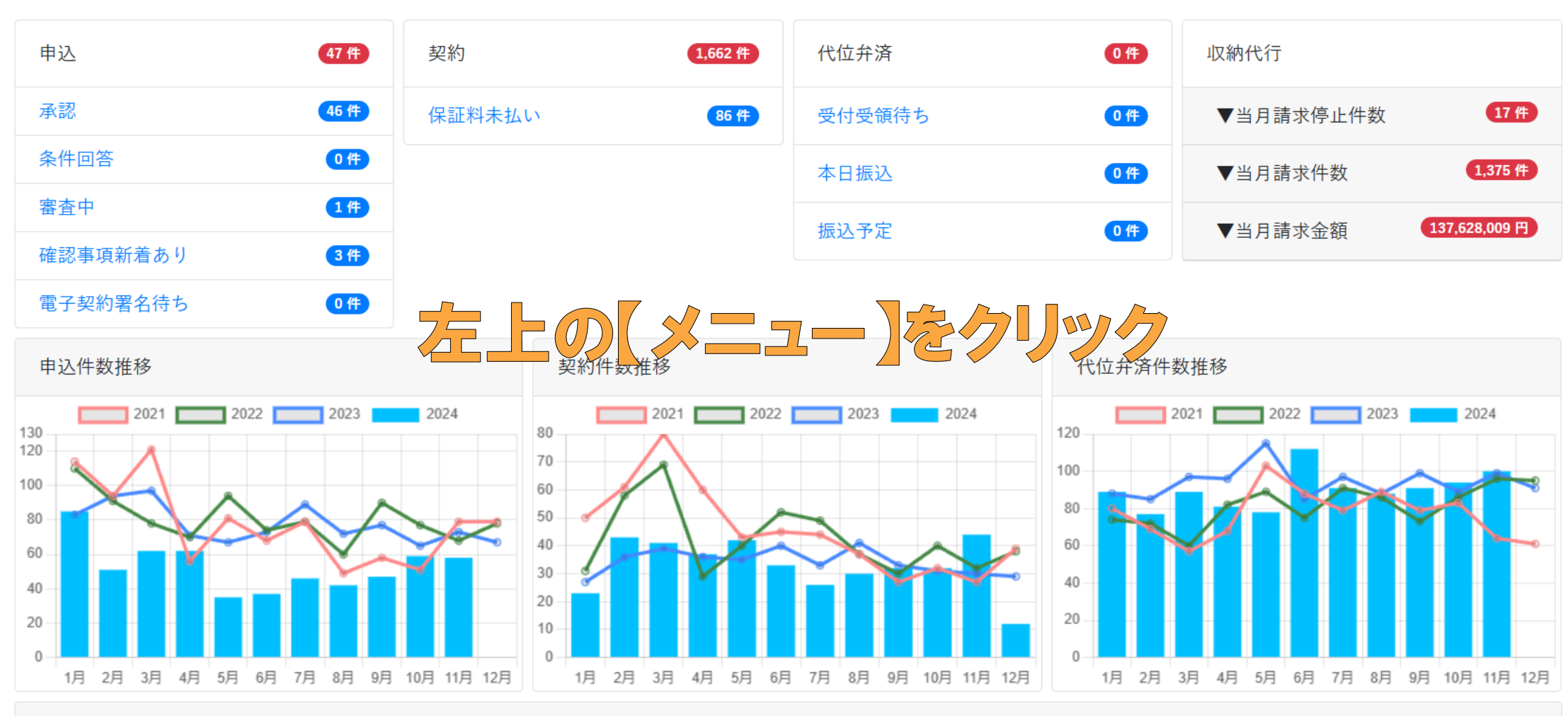

ジェイリースからのお知らせ

左上の【メニュー】ボタンをクリックし、

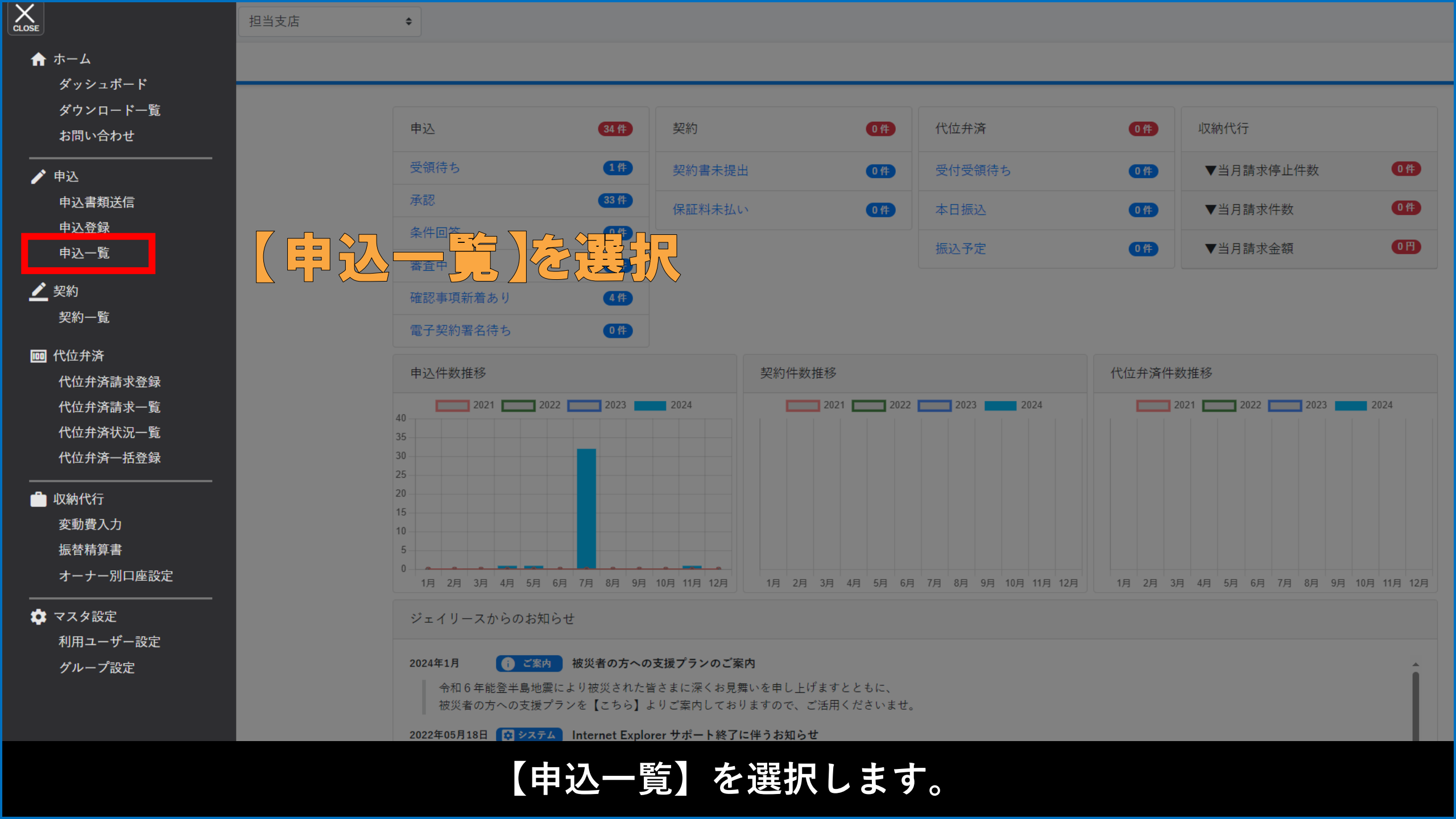

### 申込一覧

| 支店     | 選択してください                                        | \$<br>物件名   |            |          | 物件種別                    | 物件種別を選ぶ | • | 申込者名 |         |   |
|--------|-------------------------------------------------|-------------|------------|----------|-------------------------|---------|---|------|---------|---|
| 申込者名カナ |                                                 | 申込日         | 年 /月/日 🗖 ~ | 年 /月/日 🗖 | <b>申込番号</b><br>(承認通知番号) |         |   | 審査結果 | 審査結果を選ぶ | ~ |
| 状態     | <ul> <li>取消分も表示する</li> <li>申込の有効期限間近</li> </ul> | <b>Q</b> 検索 | 🔶 クリア      |          |                         |         |   |      |         |   |

■ 申込一覧CSV出力

### 160件の情報が見つかりました。

※**背景が黄色になっている申込は承認の有効期限が1ヶ月以内です。**承認の有効期限は6ヶ月間で、承認期限が過ぎた申込は、自動キャンセルとなります。 登録済または承認をクリックすると、承認通知書の出力、賃料変更などの登録変更・契約書出力(印刷用・電子署名用)のための契約登録画面に進みます。

| 申込番号<br>(承認通知番号) | 申込日 🍦      | 申込者名         | 物件種別       | 物件名                                          | 号室 🍦 | 申込受領 🍦 | 本人審査 🍦 | 保証人<br>審査 | 結果   | 更新者 🍦 | 更新日 🍦      | ネットロ座<br>振替登録 | 審査<br>確認事項 <sup>●</sup> | 電子署名<br>状況 |
|------------------|------------|--------------|------------|----------------------------------------------|------|--------|--------|-----------|------|-------|------------|---------------|-------------------------|------------|
|                  | 2023.04.16 | テスト 太郎       | アパート/マンション | テストコープ                                       | 101  | 受領待ち   | 確認中    | 確認中       | 審査中  | ご担当者様 | 2023.02.03 |               |                         |            |
| 23025535         | 2023.02.03 | サンプル 花子      | アパート/マンション | テスト-テストマンションズ一番<br>館                         | 504  | 済      | 済      | 済         | 承認   | 森下店   | 2023.02.03 |               |                         |            |
| 23022461         | 2023.01.30 | 合同会社 テストサンプル | 事務所        | 第二テストビル                                      | 202  | 済      | 済      | 済         | 登録済  | テスト   | 2023.01.30 | 登録済           | 既読                      | 署名待        |
| 23020480         | 2023.01.28 | 中村 テスト       | アパート/マンション | サンプルサンプルサンプルサン<br>プルサンプルサンプルサンプル<br>サンプル西国分寺 | 311  | 済      | 済      | 済         | 条件回答 | test  | 2023.01.28 |               | 新着あり                    | 署名済        |
| 230135127        | 2023.01.20 | 佐藤 サンプル      | アパート/マンション | テストフル大塚                                      | 406  | 済      | 確認中    |           | 否決   |       |            |               |                         | 署名辞退       |
|                  | 2023.04.16 | テスト 太郎       | アパート/マンション | テストコープ                                       | 101  | 受領待ち   | 確認中    | 確認中       | 審査中  | ご担当者様 | 2023.02.03 |               |                         |            |
| 23025535         | 2023.02.03 | サンプル 花子      | アパート/マンション | テスト-テストマンションズ一番<br>館                         | 504  | 済      | 済      | 済         | 承認   | 森下店   | 2023.02.03 |               |                         |            |
| 23022461         | 2023.01.30 | 合同会社 テストサンプル | 事務所        | 第二テストビル                                      | 202  | 済      | 済      | 済         | 登録済  | テスト   | 2023.01.30 | 登録済           | 既読                      | 署名待        |
| 23020480         | 2023.01.28 | 中村 テスト       | アパート/マンション | サンプルサンプルサンプルサン<br>プルサンプルサンプルサンプル<br>サンプル西国分寺 | 311  | 済      | 済      | 済         | 条件回答 | test  | 2023.01.28 |               | 新着あり                    | 署名済        |
| 230135127        | 2023.01.20 | 佐藤 サンプル      | アパート/マンション | テストフル大塚                                      | 406  | 済      | 確認中    | _         | 否決   |       |            |               |                         | 署名辞退       |
|                  | 2023.04.16 | テスト 太郎       | アパート/マンション | テストコープ                                       | 101  | 受領待ち   | 確認中    | 確認中       | 審査中  | ご担当者様 | 2023.02.03 |               |                         |            |

署名状況の確認や、再署名依頼をおこなう該当申込の【署名待】をクリックします。

### 電子契約署名依頼再送信

署名依頼メッセージの再送信

●ご確認ください。

・<mark>固定電話やIP電話(050番号)などはSMSがご利用できません</mark>。また、署名依頼先の機種によってはSMSが利用できない場合があります。 その場合はメールをご案内ください。

・再送信した場合は、お客さまに届いているかの確認を必ず行ってください。

・お客様が迷惑メール対策等で、ドメイン指定受信を設定されている場合に、メールが正しく届かないことがございます。**ドメイン**「@gmosign.com」を受信できるように設定してください。

・契約予定者様と連帯保証人予定者様の電話番号(SMS)、メールアドレス及び管理会社様・賃貸人様の署名依頼先が変更になる場合は、はじめからやり直してください。

契約予定者様への署名依頼先

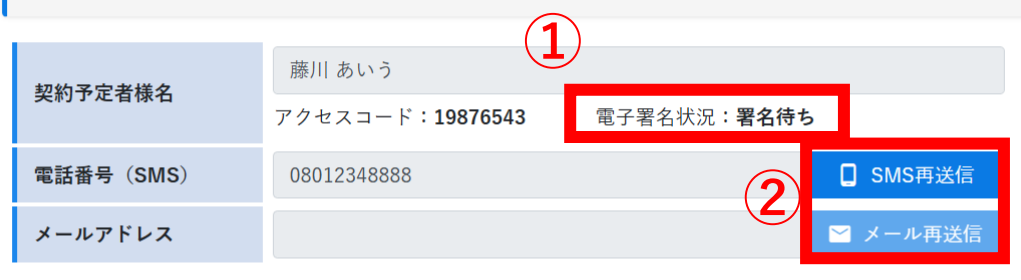

管理会社様・賃貸人様への署名依頼先

|           | <ul> <li>● 操作している協定不動産会社と同一 ○ 個人 ○ 法,<br/>電子署名状況:署名待ち</li> </ul> | K        |  |  |  |  |  |  |
|-----------|------------------------------------------------------------------|----------|--|--|--|--|--|--|
|           | (株) リアルワールド 代表取締役 テスト 真一                                         |          |  |  |  |  |  |  |
| 賃貸人様名     | アクセスコード:1016<br>※賃貸人様が電子署名される場合は、予め賃貸人様住所の郵便番号下4桁の旨お伝えください。      |          |  |  |  |  |  |  |
| 電話番号(SMS) |                                                                  | 🔲 SMS再送信 |  |  |  |  |  |  |
| メールアドレス   | daihyo_info@realworld.ar.jp                                      | 🞽 メール再送信 |  |  |  |  |  |  |
|           |                                                                  |          |  |  |  |  |  |  |

← 申込一覧に戻る

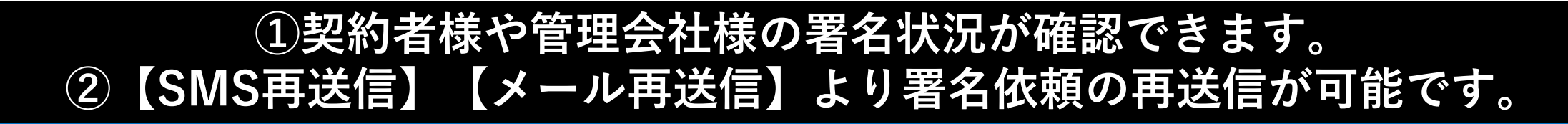

白堊名状況商家

②<br />
署名依旗再送信が可能